# Basic IROC Training: Student Guide

## Travel

### Contents

- 1 Objectives
- 2 Overview
- 3 Set Resource ETD and ETA

#### **1 Objectives**

Upon completion of this unit, you will be able to:

• Set a resource's travel ETD and ETA

**Note:** This guide currently covers setting Resource ETD/ETA. Future versions of this guide will contain information on the other travel options available in IROC.

#### **2** Overview

As a dispatcher, you may need to set a travel option for a resource. You can do this when filling a request, setting travel for a request, or releasing a request. Regardless of the situation, setting travel starts from the Manage Request screen.

#### **3 Set Resource ETD and ETA**

Where a detailed itinerary is not available, you can set an estimated time of departure and arrival for the resource. This section explains how to set resource ETD/ETA when filling, releasing, or modifying a request.

#### When Filling a Request

**Example Scenario:** Dispatcher Nancy is filling a request for a firefighter. As she fills with her resource, she chooses to set travel with the ETD/ETA option. She completes the resource's estimated time of departure to the incident and the estimated time of arrival. She then saves her record.

|                                                                                                    | REQUEST SUMMARY: ID-BOF-000008 : 0-1 |            |                             |                                                          |                                      |        | h                                                             | INCIDENT                                    |                                              |                   |                                                   | DISPATCH          |         | CH |  |  |  |  |
|----------------------------------------------------------------------------------------------------|--------------------------------------|------------|-----------------------------|----------------------------------------------------------|--------------------------------------|--------|---------------------------------------------------------------|---------------------------------------------|----------------------------------------------|-------------------|---------------------------------------------------|-------------------|---------|----|--|--|--|--|
| BOISE INTERAGENCY DISPATCH CENTER                                                                                                    |                                      |            |                             |                                                          |                                      |        | т                                                             | А                                           | c                                            | :                 | Е                                                 | о                 | s       |    |  |  |  |  |
| FILLED                                                                                                    |                                      |            |                             |                                                          |                                      |        |                                                               | DD                                          |                                              |                   |                                                   |                   |         |    |  |  |  |  |
| Request     ID-BOF-000008 : C       Requesting Dispatch     Boise Interagency<br>Center                                                                        |                                      |            | 0-1<br>y Dispatch           | L Incident<br>ispatch Incident Contacts<br>Incident Type |                                      |        | 8th INCIDENT ID-BOF-000008<br>2 contact[s]<br>Fire - Wildfire |                                             |                                              |                   | 0-3<br>Overhead - FFT1 - FIREFIGHTER, TYPE 1      |                   |         |    |  |  |  |  |
| Requesting Dispatch Contacts 2 contact[s]   Catalog Overhead                                                                                                   |                                      |            |                             | Point Of Origin<br>Dispatching Org                       |                                      |        |                                                               | ID-BOF-000008<br>Boise Interagency Dispatch |                                              |                   |                                                   | Pending<br>Qty: 1 |         |    |  |  |  |  |
| Catalog Item FFT1 - FIREFIGHTE<br>Claimed By:                                                                                                    |                                      |            | ER, TYPE 1                  | R, TYPE 1 Center<br>Jurisdiction Boise National Forest   |                                      |        |                                                               |                                             | O-4<br>Overhead - FFT1 - FIREFIGHTER, TYPE 1 |                   |                                                   |                   |         |    |  |  |  |  |
|                                                                                                    |                                      |            |                             |                                                          |                                      |        |                                                               |                                             |                                              | Pending<br>Qty: 1 |                                                   |                   |         |    |  |  |  |  |
| Available (1) Non-Local (0) Reserved (0) At Incident (1) Mob En Route (0) Demob En Route (0) Contracts(0) VIPR(0) O-2<br>Overhead - FFT1 - FIREFIGHTER, TYPE 1 |                                      |            |                             |                                                          |                                      |        |                                                               |                                             |                                              |                   | E1                                                |                   |         |    |  |  |  |  |
| Search Resource by Name                                                                                                    |                                      |            |                             |                                                          |                                      |        |                                                               |                                             |                                              |                   | Pending                                           |                   |         |    |  |  |  |  |
| Decline                                                                                                    | Resource Name                        | Unit<br>ID | Provider Org                | Available<br>Area                                        | Current Dispatch                     | Prepos | Qual<br>Status                                                | Emp<br>Class                                | Action                                       | *                 | Qty: 1<br>0-7                                     |                   |         |    |  |  |  |  |
|                                                                                                    | Manzanares,<br>Christopher A         | ID-<br>BOF | Boise<br>National<br>Forest | Local                                                    | Boise Interagency<br>Dispatch Center | No     | QUALIFIED                                                     | GOV                                         | Assign<br>Decline                            |                   | Overhead - FFT1 - FIREFIGHTE<br>Pending<br>Qty: 1 |                   | ER, TYP | E1 |  |  |  |  |
|                                                                                                    |                                      |            |                             |                                                          |                                      |        |                                                               |                                             |                                              |                   |                                                   |                   |         |    |  |  |  |  |

- 1 Navigate to the Manage Request screen.
- 2 Click the Fill action button to add a resource to the request.
- 3 Choose a resource and click the Assign action button to fill the request with that resource.
- 4 In the Incident request screen, choose Set Travel ETD/ETA from the Travel Options\* drop-down.

| ID-BOF-000008 : O-1                          |   |                                   | Ű.              |
|----------------------------------------------|---|-----------------------------------|-----------------|
| Request<br>Financial Code                    |   |                                   |                 |
|                                              |   |                                   | v               |
| Assigning Contact                            |   |                                   |                 |
| *Traval Ontion                               |   |                                   | ٣               |
| Set Travel ETD/ETA                           |   |                                   | v               |
| Time Fields should be hh:mm:ss, ex: 14:30:00 |   |                                   |                 |
| * Mobilization Travel Mode                   |   | Mobilization Needs Transportation |                 |
| None                                         | Ŧ | * Mobilization ETD TZ             |                 |
| * Mobilization ETD Date                      | - | Mountain                          | × ×             |
| Mehilization CTD Time                        |   | * Mobilization ETA TZ             |                 |
| - Mobilization ETD Time                      |   | Mountain                          | × v             |
| * Mobilization ETA Date                      | = |                                   |                 |
| *Mobilization ETA Time                       |   |                                   |                 |
|                                              |   |                                   | _               |
| Unfill Request                               |   |                                   | Save (Ctrl + s) |

- **5** Complete the required fields.
  - **a** Mobilization Travel Mode
  - **b** Mobilization ETD Date and Time To set estimated departure
  - c Mobilization ETA Date and Time To set estimated arrival
  - **d** ETD and ETA Time Zones This defaults to the time zone for your current dispatch center.
- 6 When done with all fields, click **Save**.

#### When a Request Is Filled and Pending

When the resource is filled on a request, you can edit mobilization travel by clicking on the Travel tab from the Manage Request screen for that resource. Complete the same fields as previously described and save the request.

#### When the Resource Is Released from Incident

When the resource is released from incident, you can go to the Manage Request screen and enter their demobilization travel for when they are released. Complete the same fields as previously described and save the request.

#### Notes:

To set travel for a resource, your dispatch must be **one** of following:

- The incident dispatch
- A member of the ordering chain of the request
- The home dispatch of the resource demobilizing to home
- The preposition dispatch of a resource demobilizing from non-preposition back to preposition